## レポートの作成

「目的」 来年、年賀状を出す予定の人を一覧表にしてプリントする。

「手順」 送付予定者を選択クエリで抜き出す。 クエリ名 Q - 年賀状送付予定者リスト クエリの結果をもとにレポートを作成する。(レポートウィザード使用) レポートのデザインを見やすく修正する。

- 手順 選択クエリの作成
  - (1) クエリの「新規作成」 「デザインビュー」を選ぶ。
  - (2)「住所録テーブル」「間柄テーブル」「年賀状履歴テーブル」の3つを「追加」して「閉じる」。
  - (3)「氏名」「ふりがな」「性別」「間柄名」「郵便番号」「都道府県」「住所」「年」「出した」 の項目を下へドラッグする。

| 副 クエリ1 - 満秋                           | 919<br>9           |                      |                       |                     |                                         |                                                  |                        |                 |                       |      |
|---------------------------------------|--------------------|----------------------|-----------------------|---------------------|-----------------------------------------|--------------------------------------------------|------------------------|-----------------|-----------------------|------|
|                                       |                    | -24                  |                       | -7A                 | (1) (1) (1) (1) (1) (1) (1) (1) (1) (1) | 0                                                |                        |                 |                       | s 10 |
| フィールド<br>テーブルス<br>基ペ要素<br>基出奏件<br>変わす | 5名<br>王氏様テージル<br>図 | 10月4日<br>日前日子-ゴ<br>図 | 133 <br> 江州府テーゴ<br> 図 | 型時后<br>用柄7ーゴル<br>12 | 戦争都有<br>11所続于-ゴ<br>12                   | 10月月<br>11月日午——————————————————————————————————— | 語 <sub>第7-3</sub><br>宮 | 等<br>考算状態型<br>図 | Battan<br>Battan<br>M |      |

(4) 一度データ画面 (データシートビュー)に切り替えて確認する。確認後、デザイン画面に戻す。 (5) 抽出条件を「年」 2003、「出した」 Yes にする。また「表示」のチェックをはずす。

住所の表示を見やすく変更

(6)「都道府県」 「<u>都道府県&住所</u>」に書き直し、続けて「<u>式1</u>:」 「<u>宛名</u>:」に書き直す。 「住所」 「表示」のチェックをはずす(または列を削除する)。

| 郵便番号 🛛 🔍     | [宛名:[都道府県]&[住所] 🍃 | 注所         | 年      | 出した    |
|--------------|-------------------|------------|--------|--------|
| 住所録テーブ       |                   | 住所録テーブ     | 年賀状履歴: | 年賀状履歴: |
|              |                   |            |        |        |
| $\checkmark$ |                   |            |        |        |
|              |                   | $\bigcirc$ | 2003   | Yes    |

性別を見やすく変更

(8)性別欄に次の式を入力する。(漢字以外の文字はすべて半角で)

|性別:iif(住所録テーブル!性別=1,"男","女")

| ふりがな 🤍 | 性別! 町([住所録テーブル]![性別]=1."男"."女") 🔵 | 間柄名    |
|--------|-----------------------------------|--------|
| 住所録テーブ |                                   | 間柄テーブル |
|        | <b>*</b>                          |        |
|        | $\checkmark$                      | ✓      |
|        |                                   |        |

関数 i if の説明 i i f (もし~ならば , "Yes のとき" , "No のとき" ) (9)閉じるボタン(×)をクリックして、クエリを保存する。

Q - 年賀状送付予定者リスト

手順 レポートの作成 (レポートウィザードを使う)

教科書通り P.223から

手順 レポートのデザイン修正

列幅を修正して、タイトルや項目の文字が正しく表示されることを確認

住所などが切れてしまって入りきらない場合は用紙を「A4横」にする。 「ファイル」-「ページ設定」-「ページ」

ヘッダーに「総人数」を表示

- (1) ツールボックスの「コントロールウィザード」をオフにする。
- (2)「テキストボックス」をクリックして、総人数を表示したい場所をドラッグする。

「ラベル」ボタンをクリックして、「名」を表示したい場所をドラッグする。

標題 名

印刷プレビューで確認しながら、配置を修正 最後に、 ×を押して閉じる(変更したレポートのデザインを保存する)。

実際に印刷する場合はプレビュー画面を表示した状態で、「ファイル」 - 「印刷」を行う。

| 年賀状     | 送付于  | 定者 | リスト | 教人教      | 3 <b>名</b> | 学籍番号 氏名        |
|---------|------|----|-----|----------|------------|----------------|
| ふりがな    | 氏名   | 性別 | 周柄  | 郵便番号     | 宛名         |                |
| あさくらたけし | 朝倉武  | 男  | 取引先 | 181-0001 | 東京都三鷹市井(   | の頭17-5-4公園ハイム  |
| かねこひでお  | 金子秀雄 | 男  | 親戚  | 160-0016 | 夏京都新宿区信》   | 創14-5          |
| はまだつとむ  | 浜田勉  | 男  | 取引先 | 150-0031 | 東京都渋谷区板」   | 全町22-11富士ビル201 |

「ラベル」ボタンで、学籍番号と氏名を入れる